# Web端如何查看、编辑及删除船舶设备清单(文 档)

用户登录互海通Web端,依次点击**"船舶管理→设备清单"**,在设备清单界面选择具体船舶后,可 对具体设备进行查看、编辑、删除等操作。

| 6      | 互海科技 |     |    |                                     |      |          |        | 工作台 (12750)              | 船舶AIS 资讯 | 发现         |       |                | 切换系统 🔹 🚨 🔀 中文 • | • 0 🕘 🤧  |
|--------|------|-----|----|-------------------------------------|------|----------|--------|--------------------------|----------|------------|-------|----------------|-----------------|----------|
| 全部     | 東单 ⊕ |     | i  | <b>殳</b> 备清单                        |      |          |        |                          |          |            |       |                |                 |          |
| ₩ 2    | 告管理  | 18  |    | 2、选择具体船舶                            | 新博   | BX BH AM |        |                          | 3、可对具体   | 设备进行查看、编辑、 | 删除等操作 |                | 设备所属            | 72 (##   |
| DOU 78 | 能看板  | >   | In |                                     |      | анан     |        |                          |          | <b>†</b>   |       |                |                 |          |
| Ĵ #    | 伯管理  | ~   |    | — 互海─号                              | #    | 设备名称     | 子系统    | 设备编号                     | 设备型号     | 设备等级       | 设备厂商  | 出厂日期           | 设备类型 ▼          | 操作       |
| ٦      | 船舶信息 |     | L  |                                     | 11   | 空压机      | 空气系统   | AS-0000-000-014AS-<br>00 |          |            |       | 2022-01-01     | 普通              | 編輯 計録    |
|        | 征书管理 | >   |    | ▲ 1,490万<br>液化气脑                    | 12   | 空气系统     | 空气系统   | AS-0000-000-015          |          |            |       |                | 普通              | 編辑 静脉    |
|        | 技术文件 |     |    | — 互海7号                              | 13   | 空气系统     | 空气系统   | AS-0000-000-015111<br>11 |          |            |       |                | 普通              | 編辑 删除    |
|        | 设备清单 | →1, | 依  | 次点击"船舶管理-设备清单                       | " 14 | 启动空气系统   | 启动空气系统 | AS-0100-000-001          |          |            |       |                | 普通              | 编辑 删除    |
|        | 股舶检验 |     |    | 2 互海3号<br>取货                        | 15   | 启动空气系统   | 启动空气系统 | AS-0100-000-002          | 0182     | A级         |       | 2016-10-02     | 关键性             | 編組 創除    |
|        | 定期检验 |     |    | ▲ 互海二号<br>(#44,556) (8730 (\$1,175) | 16   | 启动空气系统   | 启动空气系统 | AS-0100-000-003          |          |            |       |                |                 | 编辑 删除    |
| £ #    | 员管理  | >   |    |                                     | 17   | 启动空气管系   | 启动空气系统 | AS-0101-000-001          |          |            |       |                | 普通              | 編辑 翻除    |
| 3 8    | 员费用  | >   |    |                                     | 18   | 启动空气管系   | 启动空气系统 | AS-0101-000-002          |          |            |       |                | 普通              | 編辑 翻除    |
| ₽ #    | 肺管理  | >   |    |                                     | 19   | 启动空气管路   | 启动空气系统 | AS-0101-148-001          |          |            |       |                | 关键性             | 编辑 翻除    |
| រិ ៖   | 护保养  | >   |    |                                     | 20   | 启动空气管路   | 启动空气系统 | AS-0101-148-002          | 自定义设备型号  |            |       |                |                 | 編辑 删除    |
| Ø 18   | 修管理  | >   |    |                                     |      |          |        |                          |          |            |       | 518条 10条/页 🖌 ≺ | 1 2 3 52        | > 跳至 2 页 |
| ត្ គ   | 存管理  |     |    |                                     |      |          |        |                          |          |            |       |                |                 |          |

### 1、查看

点击具体设备进入船舶设备查看界面,在该界面可查看该设备的主系统、子系统、设备组、关联设 备列表等信息。

| <b>《</b> 》 互海科技 |    | ତ ଦ                              |   |    |                   |        | 工作台 (12750)              | 船舶AIS 资讯 | 发现   |      |                | 切換系统 👻 💭 💱 中文・ | · ⑦ 🌔 拜品 |
|-----------------|----|----------------------------------|---|----|-------------------|--------|--------------------------|----------|------|------|----------------|----------------|----------|
| 全部菜单 🕤          |    | 设备清单                             |   |    |                   |        |                          |          |      |      |                |                |          |
| 1 公告管理          | 18 |                                  |   |    |                   |        |                          |          |      |      |                |                |          |
| 00 智能看板         | >  | 術填写                              | Q | 新增 | <b>与入</b> - 导出 船組 | 白复制    | 3、点击                     | 具体设备     |      |      |                | 设备所属           | T: II    |
| ↓ 船舶管理          | ~  | 互海─号                             |   | #  | 设备名称              | 子系统    | 设备编号                     | 设备型号     | 设备等级 | 设备厂商 | 出厂日期           | 设备类型 ▼         | 攝作       |
| 船舶信息            |    | 集装箱船   1 吨   11                  |   | 11 | 空压机               | 空气系统   | AS-0000-000-014AS-<br>00 | -        |      |      | 2022-01-01     | 普通             | 编辑 删除    |
| 证书管理            | >  | ▲海8号<br>液化气油                     |   | 12 | 空气系统              | 空气系统   | AS-0000-000-015          |          |      |      |                | 普通             | 编辑 删除    |
| 技术文件            |    | <b>三</b> 海7号                     |   | 13 | 空气系统              | 空气系统   | AS-0000-000-015111<br>11 |          |      |      |                | 普通             | 编辑 删除    |
| 设备清单            |    | HUR                              |   | 14 | 启动空气系统            | 启动空气系统 | AS-0100-000-001          |          |      |      |                | 普通             | 编辑 删除    |
| 前船检验<br>故障共享    |    | ▲ 互海3号<br>数数                     |   | 15 | 启动空气系统            | 启动空气系统 | AS-0100-000-002          | 0182     | A级   | 1000 | 2016-10-02     | 关键性            | 編辑 删除    |
| 定期检验            |    | ▲ 互海二号<br>###559 10730 \$\$ 1575 |   | 16 | 启动空气系统            | 启动空气系统 | AS-0100-000-003          |          |      |      |                |                | 编辑 删除    |
| A 船员管理          | >  |                                  |   | 17 | 启动空气管系            | 启动空气系统 | AS-0101-000-001          |          |      |      |                | 普通             | 编辑 删除    |
| □ 船员费用          | >  |                                  |   | 18 | 启动空气管系            | 启动空气系统 | AS-0101-000-002          |          |      |      |                | 普通             | 编辑 删除    |
| ₽. 招聘管理         | >  |                                  |   | 19 | 启动空气管路            | 启动空气系统 | AS-0101-148-001          |          |      |      |                | 关键性            | 编辑 删除    |
| 1 维护保养          | >  |                                  |   | 20 | 启动空气管路            | 启动空气系统 | AS-0101-148-002          | 自定义设备型号  |      |      |                |                | 编辑 删除    |
| ♪ 维修管理          | >  |                                  |   |    |                   |        |                          |          |      |      | 518条 10条/页 🖌 < | 1 2 3 52       | ▶ 跳至 2 页 |
| 命 库存管理          |    |                                  |   |    |                   |        |                          |          |      |      |                |                |          |

|                     |                   | 船舶设备             | 查看   |                  | 8 |
|---------------------|-------------------|------------------|------|------------------|---|
| <b>主系统</b> : 空气系    | 统                 | <b>子系统:</b> 空气系统 |      | <b>设备组:</b> 空气系统 |   |
| <b>设备编号:</b> AS-(   | 0000-000-014AS-00 | 设备名称: 空压机        |      | 设备厂商:            |   |
| 设备型号:               |                   | 设备等级:            |      | 设计图号:            |   |
| 出厂日期: 2022          | 2-01-01           | 出厂编号:            |      | <b>设备类型:</b> 普通  |   |
| <b>备注</b><br>关联设备列表 | 航修                |                  |      |                  |   |
| #                   | 设备在船名称            | 设备型号             | 设备厂商 | 设备保养手册           |   |
| 1                   | 泵                 | 互每2号泵            |      |                  |   |
| 2                   | 泵                 | SHWK             |      |                  |   |
|                     |                   |                  |      |                  |   |

4、可查看该设备的主系统、子系统、设备组、关联设备列表等信息

2条 10条/页 🖌

2、编辑

点击具体设备右侧的"编辑", 根据需要修改设备编号、设备名称、新增关联设备,以及是否上传 附件等信息后,点击右下角的"确定"。

| <b>《</b> 》 互海科技 |    | © | Q                         |   |    |                                          |        | 工作台 (12750)              | 船舶AIS 资讯 | 发现   |      |                | 切换系统•      | • • 🕕 🕸  |
|-----------------|----|---|---------------------------|---|----|------------------------------------------|--------|--------------------------|----------|------|------|----------------|------------|----------|
| 全部菜单 🕀          |    |   | 设备清单                      |   |    |                                          |        |                          |          |      |      |                |            |          |
| 19 公告管理         | 18 | P |                           |   |    |                                          |        |                          |          |      |      | 1.             | 点击具体设备右侧的" | '编辑"     |
| od 智能着板         |    | L | 请填写                       | Q | 新增 | 日本 日本 日本 日本 日本 日本 日本 日本 日本 日本 日本 日本 日本 日 | 豊制     |                          |          |      |      |                | 设备所属       | F II     |
| ↓ 船舶管理          | ~  | L | 互海—号                      |   | #  | 设备名称                                     | 子系统    | 设备编号                     | 设备型号     | 设备等级 | 设备厂商 | 出厂日期           | 设备类型 ▼     | 操作       |
| 船舶信息            |    | L | 20.55 Ratif   1 H2   11   |   | 11 | 空压机                                      | 空气系统   | AS-0000-000-014AS-<br>00 |          |      |      | 2022-01-01     | 普通         | 编辑 删除    |
| 证书管理            |    | L | 2 <b>互海8号</b><br>波化气服     |   | 12 | 空气系统                                     | 空气系统   | AS-0000-000-015          |          |      |      |                | 普通         | 编辑 删除    |
| 技术文件            |    | l | 亘海7号                      |   | 13 | 空气系统                                     | 空气系统   | AS-0000-000-015111<br>11 |          |      |      |                | 普通         | 编辑 册除    |
| 设备清单            |    | Ł |                           |   | 14 | 启动空气系统                                   | 启动空气系统 | AS-0100-000-001          |          |      |      |                | 普通         | 编辑 册除    |
| 船舶检验            |    | L | 之 互海3号   散命               |   | 15 | 启动空气系统                                   | 启动空气系统 | AS-0100-000-002          | 0182     | A级   | 1.11 | 2016-10-02     | 关键性        | 编辑 删除    |
| 定期检验            |    | L | 2 互海二号                    |   | 16 | 启动空气系统                                   | 启动空气系统 | AS-0100-000-003          |          |      |      |                |            | 编辑 删除    |
| A 前员管理          |    | L | Tersester 10/30 66 1 5210 |   | 17 | 启动空气管系                                   | 启动空气系统 | AS-0101-000-001          |          |      |      |                | 普通         | 编辑 删除    |
| □ 船员费用          |    | L |                           |   | 18 | 启动空气管系                                   | 启动空气系统 | AS-0101-000-002          |          |      |      |                | 普通         | 编辑 删除    |
| A. 招聘管理         |    | L |                           |   | 19 | 启动空气管路                                   | 启动空气系统 | AS-0101-148-001          |          |      |      |                | 关键性        | 編輯 删除    |
| ↑ 维护保养          |    | L |                           |   | 20 | 启动空气管路                                   | 启动空气系统 | AS-0101-148-002          | 自定义设备型号  |      |      |                |            | 编辑 删除    |
| ₯ 维修管理          |    | 1 |                           |   |    |                                          |        |                          |          |      |      | 518条 10条/页 🗸 < | 1 2 3 52   | > 跳至 2 页 |
| ☆ 库存管理          |    |   |                           |   |    |                                          |        |                          |          |      |      |                |            |          |

| 总元总台          | いな | 収つけ |
|---------------|----|-----|
| <u> 게디 게디</u> | 反田 | 膨以  |

|            |                           | 舟                | 品的设备修改  |                   | $\mathbf{\otimes}$ |
|------------|---------------------------|------------------|---------|-------------------|--------------------|
| 主系统:       | 空气系统                      | <b>子系统:</b> 空气系统 |         | <b>设备组</b> : 空气系统 | Ē                  |
| 设备编号       | . *                       | 设备名称 *           |         | 设备厂商              |                    |
| AS-000     | 00-000-014AS-00           | 空压机              |         | 请填写               |                    |
| 设备型号       | ł                         | 设备等级             |         | 设计图号              |                    |
| 请填写        |                           | 请填写              |         | 请填写               |                    |
| 出厂日期       | 1                         | 出厂编号             |         | 设备类型              |                    |
| 2022-0     | 1-01                      | 简项写              |         | 普通                | ~                  |
| 备注         |                           |                  |         |                   |                    |
| 请填写        |                           |                  |         |                   |                    |
| 附件:<br>新增关 | 上传<br>既设备                 |                  |         |                   |                    |
| #          | 设备在船名称                    | 设备型号             | 设备厂商    | 设备保养手册            | 操作                 |
| 1          | 泵                         | 互海2号泵            | 无       |                   | 取消关联               |
| 2          | 泵                         | SHWK             | 上海荣耀    |                   | 取消关联               |
|            | 4、根据需要修改设备编<br>点击右下角的"确定" | 号、设备名称、          | 新增关联设备、 | 以及是否上传附件          | 2条 10条页 ✔<br>等信息后, |
|            |                           |                  |         |                   | 确定取消               |

## 3、删除

3.1.当未关联设备,以及保养项时

点击具体单据右侧的"删除",再次点击"确定"即删除成功。

| <b>《</b> 》 互海和 | 肢        | (  | ÐQ                  |   |    |           |      | 工作台 (12752)                             | 船舶AIS 资讯 | 发现                 |                     |                | 切换系统 <del>-</del>        | X 中文 <del>▼</del> | 0 🌔 🦗    |
|----------------|----------|----|---------------------|---|----|-----------|------|-----------------------------------------|----------|--------------------|---------------------|----------------|--------------------------|-------------------|----------|
| 全部菜单 🖲         | ,        |    | 设备清单                |   |    |           |      |                                         |          |                    |                     |                |                          |                   |          |
| 199 公告管理       |          | 13 |                     |   |    |           |      |                                         |          |                    |                     |                |                          |                   |          |
| Col 智能石板       |          | >  |                     | Q | 新増 | 母人 母出     | 船舶复制 |                                         |          |                    |                     |                |                          | 设备所属              | T: III   |
| 小 船舶管理         |          | ~  | 互海─号                |   | #  | 设备名称      | 子系统  | 设备编号                                    | 设备型号     | 设备等级               | 设备厂商                | 出厂日期           | 设备类型 ▼                   |                   | 操作       |
| 船的市场           | 1        |    | 集聚稿船 [1 吨] 11       |   | 1  | 132456456 | 空气系统 | 111111111111111111111111111111111111111 | 0182     | A级                 | 测试关键性设备在供<br>应商端的展示 | 2016-10-15     | 普通                       |                   | 编辑 翻珠    |
| 证书管:           | P        | >  | <b>互海8号</b><br>波化气船 |   | 2  | 主锅炉       | 主锅炉  | 333                                     |          |                    |                     |                | 关键性                      |                   |          |
| 技术文化           | ÷        |    | 互海7号                |   | 3  | 空气系统      | 空气系统 |                                         |          |                    |                     |                |                          |                   | 编辑 翻除    |
| 设备油            | <b>p</b> |    | NIN NIN             |   | 4  | 空气系统AC    | 空气系统 | (                                       |          |                    | <br>1.              | 点击具体单据右侧的      | 的"删除"<br>" <sup>普通</sup> |                   | 總領 删除    |
| 原柏桧            |          |    | 主海3号<br>飲命          |   | 5  | 空气系统AC    | 空气系统 | 花中王则仍知了                                 |          |                    | 2                   |                | 关键性                      |                   |          |
| 故障共同           | κ.       |    |                     |   | 6  | 空气系统      | 空气系统 | 何定安删除吗:<br>今白动取当关照                      | (뻬)() 「  | 大仮奋<br>えへ法         |                     |                |                          |                   | 编辑 翻称    |
| Ω AD THE STORE |          |    | 集級稿給   6730 吨   近海  |   | 7  | 空气系统      | 空气系统 | ムロ4040/H八4<br>S                         | ≥; 2、点击" | ネム/月<br><b>确定"</b> |                     |                |                          |                   | 编辑   删除  |
|                |          |    |                     |   | 8  | 空气系统      | 空气系统 |                                         | 1 🕴      |                    |                     |                |                          |                   | 編辑   删除  |
| 0 1710-111     |          |    |                     |   | 9  | 空气系统      | 空气系统 | 取消                                      | 确定       |                    | 测试设备厂商              | 2022-11-01     | 普通                       |                   | 编辑   删除  |
| T (ath/Om      |          |    |                     |   | 10 | 空气系统      | 空气系统 | AS-0000-000-013                         |          |                    |                     |                | 普通                       |                   | 编辑   删除  |
| 6              |          |    |                     |   |    |           |      |                                         |          |                    |                     |                |                          |                   |          |
| 29 维修管理        |          |    |                     |   |    |           |      |                                         |          |                    |                     | 518条 10条/页 🖌 < | 1 2 3                    | 52 :              | • 跳至 1 页 |
| 命 库存管理         |          |    |                     |   |    |           |      |                                         |          |                    |                     |                |                          |                   |          |

3.2.当已关联设备,未关联保养项时

点击具体单据右侧的"删除",查看删除提示后点击"确定"即删除成功。

| 🍘 互海科技            |    |                            |   |    |           | 1    | T /=-~ 49753              | 87.86 A I C 2287 | n tem                                                                                                    |   |      |            | UHARK 🗸 🧬 💥 dia e 🕥 🍺 🔻 |      |           |
|-------------------|----|----------------------------|---|----|-----------|------|---------------------------|------------------|----------------------------------------------------------------------------------------------------|---|------|------------|-------------------------|------|-----------|
| 全部菜单 🕀            |    | 设备清单                       |   |    |           |      |                           | 删除提示             | the second second second second second second second second second second second second second second second s |   |      |            |                         |      |           |
| 11 公告管理           | 18 |                            |   |    |           |      | 1.删除店关联设备会自动取消关           | 2<br>.联,相关记录会清空  | 2、 只古 ~ 哺苁<br>≥:     ▲                                                                                         | E |      |            |                         |      |           |
| Doll 智能看板         |    |                            | Q | 新増 | 身入 - 导出   | 船舶复制 | 2.当前有1条进行中的维修工单           | , 请及时处理;         |                                                                                                    |   |      |            |                         | 设备所属 | T         |
| 心 船舶管理            |    | <b>三方一号</b><br>集装箱第11 時111 |   | #  | 设备各称      | 子系统  |                           |                  | 取消 確定                                                                                                    |   | it m | 出厂日期       | 设备类型 👻                  |      | 操作        |
| 般航信目              |    |                            | _ | 1  | 132456456 | 空气系统 | 1111111111111111111111111 | 0182             | A级                                                                                                    | _ |      | 2016-10-15 | 普通                      |      | 编辑 静脉     |
| 证书管理              |    | <b>三海8号</b><br>波化气脉        |   | 2  | 主锅炉       | 主锅炉  | 333                       |                  |                                                                                                    |   |      | 1          | 点击"删除"                  |      |           |
| 技术文件              |    | 互海7号                       |   | 3  | 空气系统      | 空气系统 | AS-0000                   |                  |                                                                                                    |   |      |            |                         |      | 線研 部除     |
| 设备清单              |    | REFE                       |   | 4  | 空气系统AC    | 空气系统 | AS-0000-000-006           |                  |                                                                                                    |   | 1    |            | 普通                      |      | 编辑 翻释     |
| 101914240<br>故弹英享 |    | 查海3号     散货                |   | 5  | 空气系统AC    | 空气系统 | AS-0000-000-007           |                  |                                                                                                    |   | 2    |            | 关键性                     |      |           |
| 定期检验              |    | 互海二号<br>集委和時18730時155条     |   | 6  | 空气系统      | 空气系统 | AS-0000-000-008           |                  |                                                                                                    |   |      |            |                         |      | 4#44 #332 |
| A 船员管理            |    |                            |   | 7  | 空气系统      | 空气系统 | AS-0000-000-009           |                  |                                                                                                    |   |      |            |                         |      | 编辑 删除     |
| 品员费用              |    |                            |   | 8  | 空气系统      | 空气系统 | AS-0000-000-010           |                  | A                                                                                                    |   |      |            |                         |      | 编辑(翻译     |
| ₽. 招聘普理           |    |                            |   | 9  | 空气系统      | 空气系统 | AS-0000-000-011           | 设备型号             | 2                                                                                                    |   | 设备厂商 | 2022-11-01 | 普通                      |      | 線網 翻線     |
| <b>了</b> 维护保养     |    |                            |   | 10 | 空气系统      | 空气系统 | AS-0000-000-013           |                  |                                                                                                    |   |      |            | 普通                      |      | 編輯 創録     |
| <i>》  维修管理</i>    |    |                            |   |    |           |      |                           |                  |                                                                                                    |   |      | 518 亲 10亲/ | 页 🗸 🚽 🔰 2 3             | 52   | > 跳至 1 页  |
| 命 库存管理            |    |                            |   |    |           |      |                           |                  |                                                                                                    |   |      |            |                         |      |           |

3.3.当已关联设备,以及保养项时

点击具体单据右侧的"删除",再次点击"更换"进入批量更换保养项界面,可点击"选择设备"或"批量更换"进行更换设备。

| 🍘 互海科技         |    | ΘQ                                                                                                    |   |    |           |      |                           | Л86A10 28日       | 42IA   |               |            | 切换系统▼ 【     | ) <b>* %</b> 中文- | ⑦ 🌒 养星   |
|----------------|----|----------------------------------------------------------------------------------------------------|---|----|-----------|------|---------------------------|------------------|--------|---------------|------------|-------------|------------------|----------|
| 全部菜单 🕀         |    | 设备清单                                                                                                    |   |    |           |      | 10                        | 圳际提示             |        |               |            |             |                  |          |
| 1 公告管理         | 18 |                                                                                                    |   |    |           |      | 1.当前关联1条保养项,请先更换          | <sub>设备</sub> 2、 | 点击"更换" |               |            |             |                  |          |
| <b>Gd</b> 智能着板 |    |                                                                                                    | Q | 新増 | 身入 号出     | 船船复制 | 2.删除后关联设备会自动取消关助          | ¥, 相关记录会清空;      |        |               |            |             | 设备所属             | T III    |
| 心 船舶管理         |    | 国海—号                                                                                                    |   | #  | 设备名称      | 子系统  |                           |                  | 取消 更换  | 1. TA         | 出厂日期       | 设备类型 ▼      |                  | 攝作       |
| 船舶信息           |    | and a second second sec |   | 1  | 132456456 | 空气系统 | 1111111111111111111111111 | 0182             | A      | 关键性设施下供应商端的展示 | 2016-10-15 | 普通          |                  | 编辑 删除    |
| 证书管理           |    | ▲ 互通8号<br>液化气能                                                                                                    |   | 2  | 主锅炉       | 主锅炉  | 333                       |                  |        |               | 1.         | 点击具体单据右侧的   | 的"删除"            |          |
| 技术文件           |    | 互海7号                                                                                                    |   | 3  | 空气系统      | 空气系统 | AS-0000                   |                  |        |               |            |             |                  | 編辑  節隊   |
| 设备清单           |    |                                                                                                    |   | 4  | 空气系统AC    | 空气系统 | AS-0000-000-006           |                  |        | 1             |            | n.u         |                  | 编辑 删除    |
| 能船检验<br>故障共享   |    | ▲ 互満3号<br>数余                                                                                                    |   | 5  | 空气系统AC    | 空气系统 | AS-0000-000-007           |                  |        | 2             |            | 关键性         |                  |          |
| 定期检验           |    | 「互海二号                                                                                                    |   | 6  | 空气系统      | 空气系统 | AS-0000-000-008           |                  |        |               |            |             |                  | 编辑 册除    |
| A 船员管理         |    | 無裝箱船   6730 吨   近海                                                                                                    |   | 7  | 空气系统      | 空气系统 | AS-0000-000-009           |                  |        |               |            |             |                  | 编辑 册除    |
| B 船员费用         |    |                                                                                                    |   | 8  | 空气系统      | 空气系统 | AS-0000-000-010           |                  | A      |               |            |             |                  | 編輯 删除    |
| <u>身</u> 招聘管理  |    |                                                                                                    |   | 9  | 空气系统      | 空气系统 | AS-0000-000-011           | 设备型号             | 2      | 又备厂商          | 2022-11-01 | 普通          |                  | 编辑 册解    |
| 1 维护保养         |    |                                                                                                    |   | 10 | 空气系统      | 空气系统 | AS-0000-000-013           |                  |        |               |            | 普通          |                  | 编辑 册除    |
| ₯ 维修管理         |    |                                                                                                    |   |    |           |      |                           |                  |        |               | 518 条 10条/ | 页 ✔ < 1 2 3 | 52               | > 跳至 1 页 |
| 命 库存管理         | >  |                                                                                                    |   |    |           |      |                           |                  |        |               |            |             |                  |          |

| 批量更换保养项                     |                          |                        |      |      |            |  |  |  |  |  |  |  |
|-----------------------------|--------------------------|------------------------|------|------|------------|--|--|--|--|--|--|--|
| 船舶: 互海一号 设备编号               | ≣: AS-0000-000-010       | 设备名称:空气系统设             | 备型号: | 3    |            |  |  |  |  |  |  |  |
| 批量更換                        | 3、可点击                    | "选择设备"                 | 或"批量 | 重史换" | 进行更换设备     |  |  |  |  |  |  |  |
| 保养编号                        | 保养类型                     | 保养要求                   | 部门   | 负责人  | 维护周期 更换后设备 |  |  |  |  |  |  |  |
| 33                          | 一般                       |                        | 轮机部  | 鲍嘉   | 1月±0日 选择设备 |  |  |  |  |  |  |  |
|                             |                          |                        |      |      |            |  |  |  |  |  |  |  |
|                             |                          |                        |      |      |            |  |  |  |  |  |  |  |
|                             |                          |                        |      |      |            |  |  |  |  |  |  |  |
|                             |                          |                        |      |      |            |  |  |  |  |  |  |  |
|                             |                          |                        |      |      |            |  |  |  |  |  |  |  |
|                             |                          |                        |      |      |            |  |  |  |  |  |  |  |
|                             |                          |                        |      |      |            |  |  |  |  |  |  |  |
|                             |                          |                        |      |      |            |  |  |  |  |  |  |  |
|                             |                          |                        |      |      |            |  |  |  |  |  |  |  |
|                             |                          |                        |      |      |            |  |  |  |  |  |  |  |
|                             |                          |                        |      |      |            |  |  |  |  |  |  |  |
|                             |                          |                        |      |      |            |  |  |  |  |  |  |  |
|                             |                          |                        |      |      |            |  |  |  |  |  |  |  |
|                             |                          |                        |      |      |            |  |  |  |  |  |  |  |
|                             |                          |                        |      |      |            |  |  |  |  |  |  |  |
|                             |                          |                        |      |      |            |  |  |  |  |  |  |  |
|                             |                          |                        |      |      |            |  |  |  |  |  |  |  |
| 注: 1,选择新设备后,如<br>2,选择新设备后,如 | 有相同保养项,则相同<br>没有相同保养项,则目 | 司保养项自动失效;<br>自动更换至新设备; |      |      |            |  |  |  |  |  |  |  |
| 3,如有未操作保养项                  | 点击确定后自动失效;               |                        |      |      |            |  |  |  |  |  |  |  |

## 注意:当单个设备时,可参考《3.3.1.选择设备》;

当多个设备时,可参考《3.3.2.批量设备》;

3.3.1.选择设备

点击"选择设备"进入更换设备界面,在该界面点击具体设备右侧的"选择"进入批量更换保养项 界面,在该界面点击右下角的"确定"。

|                                       |                                        | 批量                             | 更换保养项 |     | 8          |
|---------------------------------------|----------------------------------------|--------------------------------|-------|-----|------------|
| 船舶: 互海 号 设备<br>批量更换                   | 编号: AS-0000-000-I                      | 010 设备名称:空气系统                  | 设备型号: |     |            |
| 保养编号                                  | 保养类型                                   | 保养要求                           | 部门    | 负责人 | 维护周期 更换后设备 |
| 333                                   | —般                                     |                                | 轮机部   | 抱福  | 1月±0日 选择设备 |
|                                       |                                        |                                |       | 3、  | 点击"选择设备"   |
|                                       |                                        |                                |       |     |            |
| 注: 1,选择新设备后,<br>2,选择新设备后,<br>3,如有未操作保 | ,如有相同保养项,则<br>,如没有相同保养项,<br>养项点击确定后自动失 | 相同保养项自动失效;<br>则自动更换至新设备;<br>效; |       |     |            |

#### 更换设备

|    |      | 亘淌—号 ♥              | 请选择主系统          | ▶ 清选择子系统 | ▶ 清选择设备组      | ✔ 设备合称     | · 注京 · 三王 |                    |
|----|------|---------------------|-----------------|----------|---------------|------------|-----------|--------------------|
| #  | 子系统  | 设备名称                | 设备编号            | 设备型号     | 设备厂商          | 出厂日期       | 操作        |                    |
| 1  | 空气系统 | 132456456           |                 | 0182     | 关键性设备在供应商端的展示 | 2016-10-15 | 选择        |                    |
| 2  | 主锅炉  | 主锅炉                 |                 |          |               |            | 选择        |                    |
| 3  | 空气系统 | 空气系统                | AS-0000         |          |               |            | 选择        |                    |
| 4  | 空气系统 | 空气系统AC              | AS-0000-000-006 |          | 1             |            | 选择        |                    |
| 5  | 空气系统 | 空气系统AC <sup>•</sup> | AS-0000-000-007 |          | 2             |            | 选择        |                    |
| 6  | 空气系统 | 空气系统                | AS-0000-000-008 |          |               |            | 选择 4      | 、选择具体设备<br>二侧的"选择" |
| 7  | 空气系统 | 空气系统                | AS-0000-000-009 |          |               |            | 1         |                    |
| 8  | 空气系统 | 空气系统                | AS-0000-000-010 |          |               |            | 选择        |                    |
| 9  | 空气系统 | 空气系统                | AS-0000-000-011 | 设备型号     | 36/7商         | 2022-11-01 | 选择        |                    |
| 10 | 空气系统 | 空气系统                | AS-0000-000-013 |          |               |            | 选择        |                    |

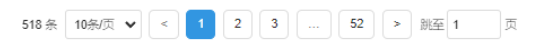

| 船舶:互海一号 设备编号:AS-0000-000-010 设备名称:空气系统 设备型号: |      |      |     |     |       |           |  |  |
|----------------------------------------------|------|------|-----|-----|-------|-----------|--|--|
| 批量更换                                         |      |      |     |     |       |           |  |  |
| 保养编号                                         | 保养类型 | 保养要求 | 部门  | 负责人 | 维护周期  | 更换后设备     |  |  |
|                                              | 一般   |      | 轮机部 | 鲍磊  | 1月±0日 | 空气系统 🗵 更换 |  |  |

注:1,选择新设备后,如有相同保养项,则相同保养项自动失效;
 2,选择新设备后,如没有相同保养项,则自动更换至新设备;
 3,如有未操作保养项点击确定后自动失效;

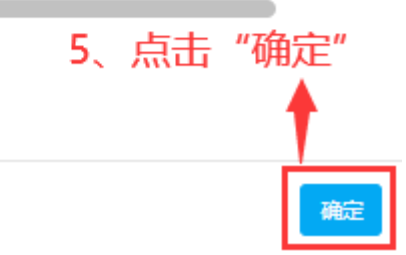

当设备更换成功后,该单据未关联设备以及保养项,删除操作请参考《3.1.当未关联设备,以及保养 项时》。 当设备更换成功后,该单据当已关联设备,未关联保养项,删除操作参考《3.2.当已关联设备,未 关联保养项时》。

3.3.2.批量设备

点击"批量更换"进入更换设备界面,在该界面点击具体设备右侧的"选择"进入批量更换保养项 界面,在该界面点击右下角的"确定"。

| <b>《</b> 》 互海科技   |    |                                                                                                    |    |                                       |      |                                                          |                     |             |                              |             |
|-------------------|----|----------------------------------------------------------------------------------------------------|----|---------------------------------------|------|----------------------------------------------------------|---------------------|-------------|------------------------------|-------------|
| 全部菜单 🕀            |    | 设备清单                                                                                                    |    |                                       |      | 制序提示                                                     |                     |             |                              |             |
| 188 公告管理          | 18 | -<br>講演写 Q                                                                                                    | 新措 | → → → → → → → → → → → → → → → → → → → |      | 1.当前关联8条保养项,话先更换设备 4、点击"更换"<br>2.删除后关联设备会自动取消关联,相关记录会清空: |                     | _ 3、点击具体单据和 | <b>5侧的"删除"</b> <sup>读篇</sup> | ka 🖓 💷      |
| 🕹 emetere         |    | 5月一号                                                                                                    | 2  | 设备名称                                  | 子系统  | 3.当前有8条进行中的始终工单,结及时处理;                                   | 设备厂商                | 出厂日期        | 266年期 +                      | 操作          |
| 的約休息              |    | 原金局部   1 1년   11                                                                                                    | 1  | 132456456                             | 空气系统 | 10H                                                      | 测试关键性设备在供应商<br>靖的展示 | 2016-10-15  | 普通                           | 編輯 無政       |
| 证书管理              |    | 重海8号<br>18.42.**58                                                                                                    | 2  | 主锅炉                                   | 主明炉  | 333                                                      |                     |             | 关键性                          |             |
| 技术文件              |    | 重海7号     100     100     100     100     100     100     100     100     100     100     100     100     100     100     100     100     100     100     100     100     100     100     100     100     100     100     100     100     100     100     100     100     100     100     100     100     100     100     100     100     100     100     100     100     100     100     100     100     100     100     100     100     100     100     100     100     100     100     100     100     100     100     100     100     100     100     100     100     100     100     100     100     100     100     100     100     100     100     100     100     100     100     100     100     100     100     100     100     100     100     100     100     100     100     100     100     100     100     100     100     100     100     100     100     100     100     100     100     100     100     100     100     100     100     100     100     100     100     100     100     100     100     100     100     100     100     100     100     100     100     100     100     100     100     100     100     100     100     100     100     100     100     100     100     100     100     100     100     100     100     100     100     100     100     100     100     100     100     100     100     100     100     100     100     100     100     100     100     100     100     100     100     100     100     100     100     100     100     100     100     100     100     100     100     100     100     100     100     100     100     100     100     100     100     100     100     100     100     100     100     100     100     100     100     100     100     100     100     100     100     100     100     100     100     100     100     100     100     100     100     100     100     100     100     100     100     100     100     100     100     100     100     100     100     100     100     100     100     100     100     100     100     100     100     100     100     100     100     100     100     100     100     100     100 | 3  | 空气系统                                  | 空气系统 | AS-0000                                                  |                     |             |                              | 編輯 删除       |
| 12893050          |    | - NA                                                                                                    | 4  | 空气系统AC                                | 空气系统 | AS-0000-000-006                                          | 1                   |             | 普通                           | 编辑 删除       |
| 故樂共享              |    | 直海3号<br>版改                                                                                                    | 5  | 空气系统AC                                | 空气系统 | AS-0000-000-007                                          | 2                   |             | 关键性                          |             |
| 定用社会社             |    | 三百万二号<br>「日本二号<br>「日本二号 」 「日本二号                                                                                                    | 6  | 空气系统                                  | 空气系统 | AS-0000-000-008                                          |                     |             |                              | 編輯 删除       |
|                   |    |                                                                                                    | 7  | 空气系统                                  | 空气系统 | AS-0000-000-009                                          |                     |             |                              | 编辑:题称       |
| 🖬 船员费用            |    |                                                                                                    | 8  | 空气系统                                  | 空气系统 | AS-0000-000-013                                          |                     |             | 普通                           | 编辑:题称       |
| 9. ARREAL         |    |                                                                                                    | 9  |                                       | 空气系统 | AS-0000-000-014AS-00                                     |                     | 2022-01-01  | 普通                           | 編輯 豐康       |
| <b>T</b> #1998.99 |    |                                                                                                    | 10 | 空气系统                                  | 空气系统 | AS-0000-000-015                                          |                     |             | 普通                           | 編輯 删除       |
| 伊 坦修管理 命 库存管理     |    |                                                                                                    |    |                                       |      |                                                          |                     | 515条 10条/页  | ▼ < 1 2 3 !                  | 52 > 熟蚕 1 页 |
| W Refer           |    |                                                                                                    |    |                                       |      |                                                          |                     |             |                              |             |

| 批星更换     | 5、点击"批 | 上重更换" |     |            |      |       |
|----------|--------|-------|-----|------------|------|-------|
| 保养编号     | 保养类型   | 保养要求  | 部门  | 负责人        | 维护周期 | 更换后设备 |
| 测试临时保养   | 一般     |       | 轮机部 | b m 保<br>养 | 0±0⊟ | 选择设备  |
| 1122     | 一般     |       | 轮机部 |            | 0±0日 | 选择设备  |
| 24040101 | 一般     |       | 轮机部 |            | 0±0日 | 选择设备  |
| 11188888 | 关键     |       | 轮机部 |            | 0±0⊟ | 选择设备  |
| 88888    | 一般     |       | 轮机部 |            | 0±0⊟ | 选择设备  |
| 9898     | 一般     |       | 轮机部 |            | 0±0日 | 选择设备  |
| 9898     | 一般     |       | 轮机部 |            | 0±0日 | 选择设备  |
| 10       | 关键     |       | 轮机部 | 朱音         | 0±0⊟ | 选择设备  |

注:1,选择新设备后,如有相同保养项,则相同保养项自动失效;
 2,选择新设备后,如没有相同保养项,则自动更换至新设备;
 3,如有未操作保养项点击确定后自动失效;

×

|    |      | 互演─号 ♥  | 请选择主系统                   | ▶ 清选择子系统 | ▶ 清选择设备组      | ♥ 设备名称     | <b>注</b> 案 三王 |
|----|------|---------|--------------------------|----------|---------------|------------|---------------|
| #  | 子系统  | 设备名称    | 设备编号                     | 设备型号     | 设备厂商          | 出厂日期       | 操作            |
| 1  | 空气系统 | 156     | 1111                     | 0182     | 关键性设备在供应商端的展示 | 2016-10-15 | 选择            |
| 2  | 主锅炉  | 主锅炉     | 10.0                     |          |               |            | 选择            |
| 3  | 空气系统 | 空气系统    | AS-0000                  |          |               |            | 选择            |
| 4  | 空气系统 | 空气系统AC  | AS-0000-000-006          |          |               |            | 选择            |
| 5  | 空气系统 | 空气系统AC• | AS-0000-000-007          |          |               |            | 选择            |
| 6  | 空气系统 | 空气系统    | AS-0000-000-008          |          |               |            | 选择            |
| 7  | 空气系统 | 空气系统    | AS-0000-000-009          |          |               |            | 选择            |
| 8  | 空气系统 | 空气系统    | AS-0000-000-013          |          |               |            | 选择            |
| 9  | 空气系统 | 空压机     | AS-0000-000-014AS-<br>00 |          |               | 2022-01-01 | 选择            |
| 10 | 空气系统 | 空气系统    | AS-0000-000-015          |          |               |            | 选择            |
|    |      |         |                          |          |               |            | 1             |

● 6、点击具体设备右侧的"选择"

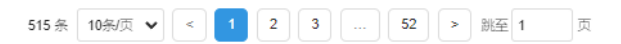

船舶: 互海一号 设备编号: 111111111111111111111 设备名称: 132456456 设备型号: 0182

#### 批量更换

| 保养编号     | 保养类型 | 保养要求 | 部门  | 负责人        | 维护周期 | 更换后设备     |
|----------|------|------|-----|------------|------|-----------|
| 测试临时保养   | 一般   |      | 轮机部 | 测试临时保<br>养 | 0±0⊟ | 空气系统 😣 更换 |
| 1122     | 一般   |      | 轮机部 | 鲍嘉         | 0±0日 | 空气系统 😣 更换 |
| 24040101 | 一般   |      | 轮机部 | 大管轮        | 0±0日 | 空气系统 🛞 更换 |
| 11188888 | 关键   |      | 轮机部 | 435太4      | 0±0日 | 空气系统 😣 更换 |
| 88888    | 一般   |      | 轮机部 | 34:00:00   | 0±0日 | 空气系统 😣 更换 |
| 9898     | 一般   |      | 轮机部 | 负责人        | 0±0日 | 空气系统 😣 更换 |
| 9898     | 一般   |      | 轮机部 | 负责人        | 0±0日 | 空气系统 😣 更换 |
| 10       | 关键   |      | 轮机部 | 朱音         | 0±0⊟ | 空气系统 😣 更换 |
|          |      |      |     |            |      |           |

注:1,选择新设备后,如有相同保养项,则相同保养项自动失效;
 2,选择新设备后,如没有相同保养项,则自动更换至新设备;
 3,如有未操作保养项点击确定后自动失效;

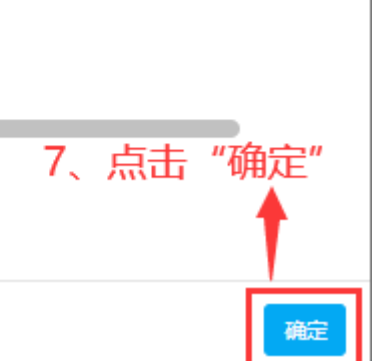

当设备更换成功后,该单据未关联设备以及保养项,删除操作请参考《3.1.当未关联设备,以及保养 项时》。

 $\circ$ 

当设备更换成功后,该单据当已关联设备,未关联保养项,删除操作参考《3.2.当已关联设备,未 关联保养项时》。